## AVIC-F310BT FIRMWARE

## **UPDATE PROCEDURE**

- 1. Extract files from compressed format.
- 2. Copy the **UPDATE** folder and the **CARDINFO.cif** file to the root directory of an SD card. It should look something like the image below.

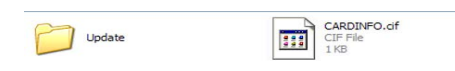

- 3. Remove the detachable face from the AVIC-F310BT and move the switch on the top of the face to on.
- 4. Insert the SD card into the SD card slot on the detachable face.

Note: Please make sure that the detachable face has enough battery life to complete the update. Should the battery in the detachable face be low it can be reconnected to the main unit for the duration of the update or power can be supplied from a PC or laptop computer via a usb to mini usb adaptor. The mini usb plug on the detachable face can be found on the bottom of the face.

- 5. Once the SD card is inserted you should get a query asking if you want to start the update. Select **YES**.
- 6. Once you have selected yes the unit will come up with another message saying that the update will start after the unit has reset. At this point press **OK**.
- 7. Once the update has started you should get a progress bar to indicate how much of the update is completed. The update should not take more than five minutes.
- 8. Once the update is complete the unit will reset and normal operation will resume. At this point the SD card can be removed from the unit.
- 9. To double check that the update has been successfully completed follow the procedure below.

## From the map screen select the menu option.

## Go into settings.

From the settings screen go into the service information screen. You should be able to see a Version Number.

The original release Version Number is :1.0001

The updated Version Number should read : 1.0004

10. If the version number reads as 1.0004 then the update has been successfuly completed.